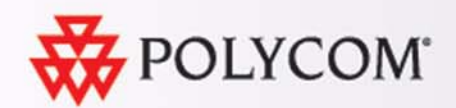

# Руководство по быстрому запуску систем Polycom серии HDX 4000

### Комплект поставки

### Установка основных компонентов

ISDN

h.

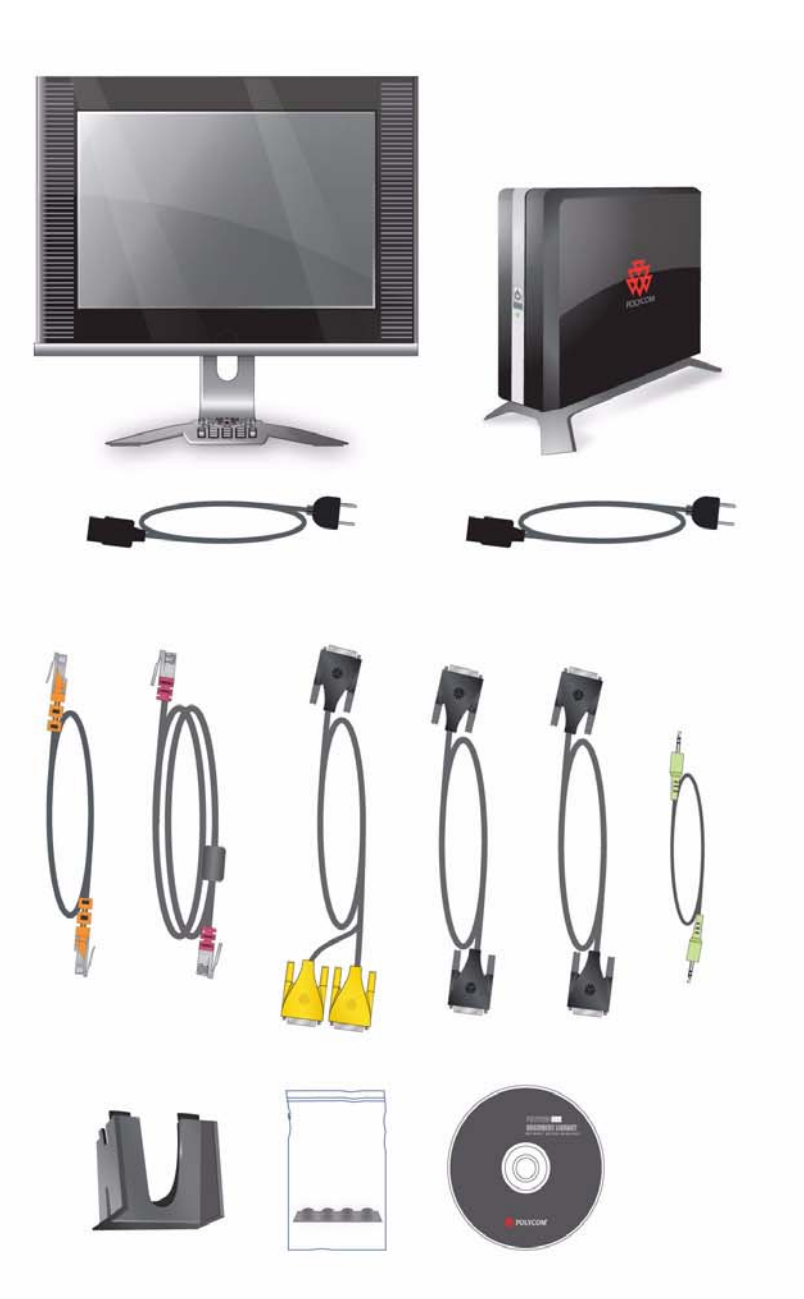

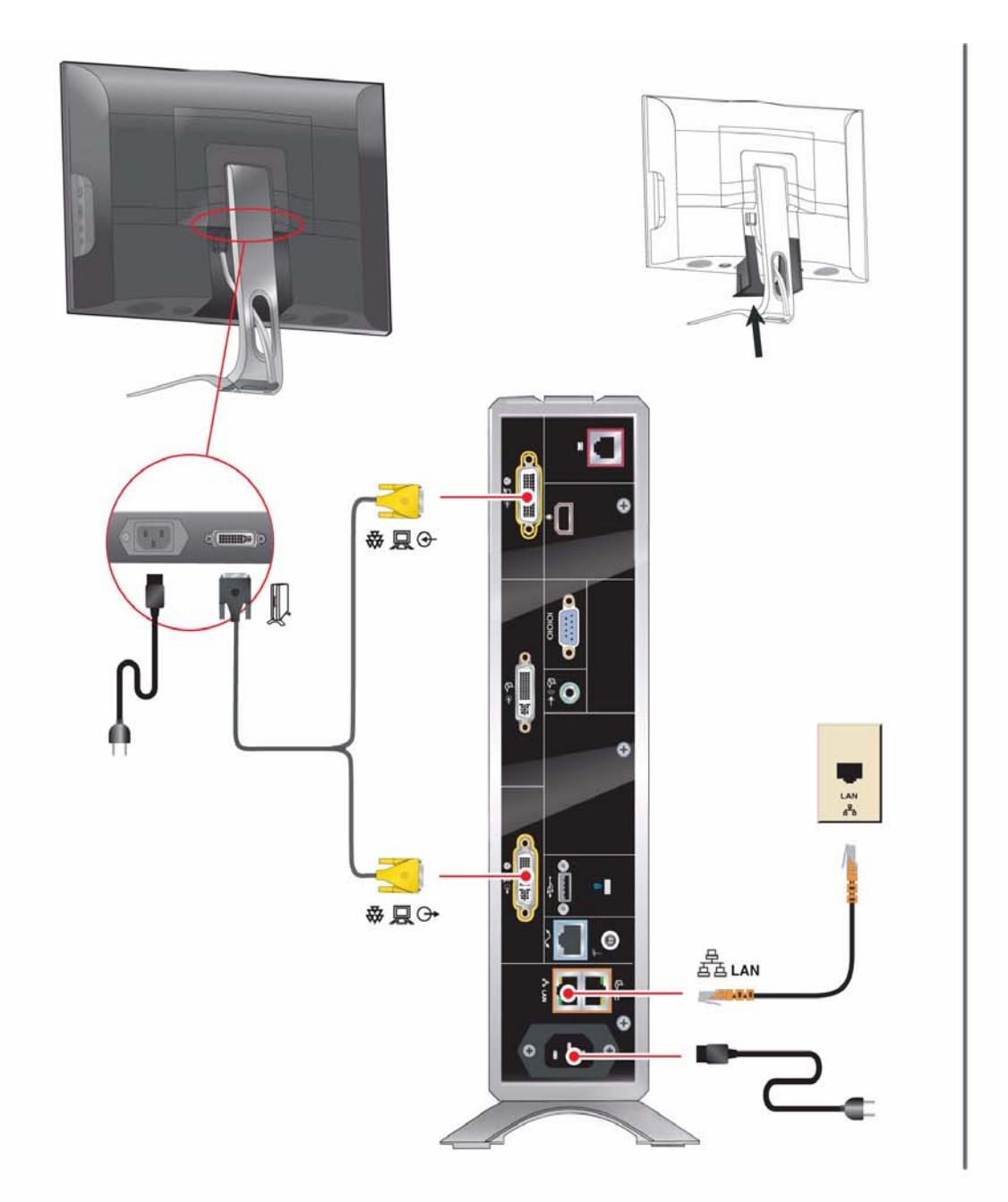

## Установка дополнительных компонентов

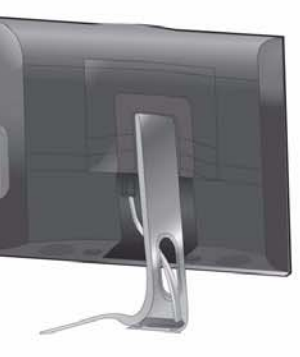

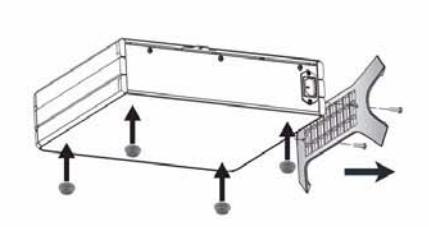

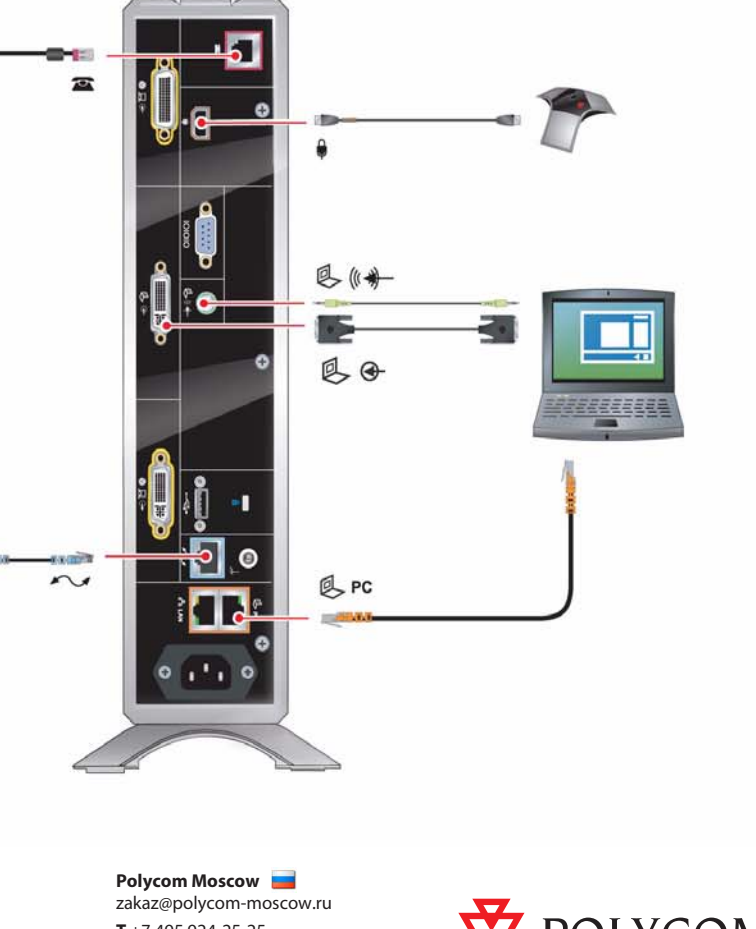

**T** +7 495 924-25-25 www.polycom-moscow.ru

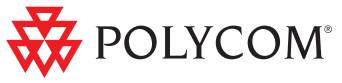

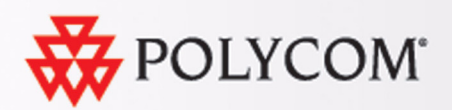

## Использование клавиатуры

- Просмотр компьютера: Переключение между изображением рабочего стола компьютера и изображением видеоконференции Расположение: Выбор различных расположений для отображения
  - Перемещение по меню Увеличение/уменьшение: Изменение масштаба отображения камеры
    - Назад: Возврат к предыдущему экрану
  - Вызов: Заказ вызова или ответ на вызов; отображение состояния вызова Адресная книга: Просмотр или управление записями адресной книги Клавиатура: Отображение клавиатуры на экране
    - Параметр: Отображение меню с дополнительными функциями

Удаление: Удаление букв или цифр

Нажмите один раз для ввода точки, два раза для ввода двоеточия и три раза для ввода звездочки

### Выполнение видеовызова

- 1. Выберите абонента, вызов которого необходимо выполнить, одним из следующих способов:
  - Введите IP-адрес (включая точки), имя H.323 или номер ISDN. Для ввода текста нажмите кнопку 🔤 Клавиатура.
  - Нажмите кнопку (м) Адресная книга на клавиатуре. Для поиска абонента, вызов которого необходимо выполнить, используйте кнопки со стрелками, алфавитные вкладки или поле поиска.
  - Выберите абонента, вызов которого необходимо выполнить, в списках "Контакт", "Быстрый набор" или "Послед. вызовы".
- 2. Нажмите кнопку 🔊 Вызов на клавиатуре.

# Ответ на вызов

Нажмите кнопку 🔊 Вызов или выберите Да с помощью клавиатуры.

Polycom Moscow 🚘 zakaz@polycom-moscow.ru T +7 495 924-25-25 www.polycom-moscow.ru

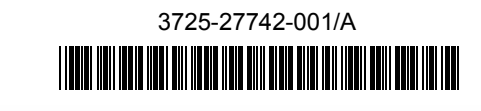

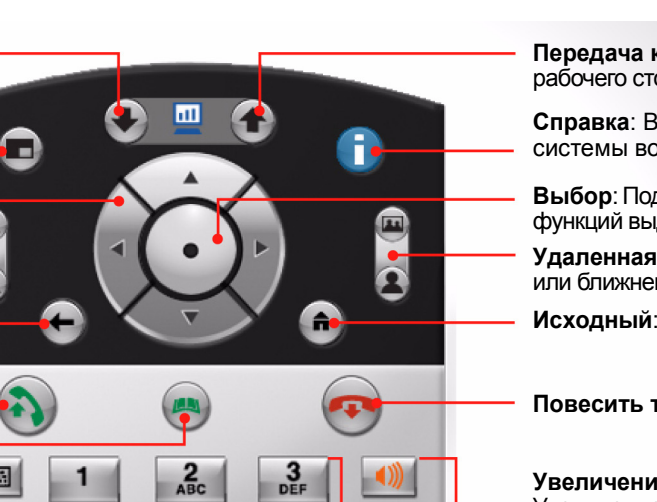

6 MNO

9 wxyz

#

5 JKL

8 TUV

0

4 GHI

7 PORS

\*

)<mark>•</mark> @

E

- Передача компьютера: Начало и завершение отображения рабочего стола компьютера для удаленных абонентов
- Справка: Вызов электронной справки; состояние системы во время вызова
- Выбор: Подтверждение текущего выбора, выполнение функций выделенных элементов
- Удаленная/ближняя: Выбор управления удаленной или ближней камерой
- Исходный: Возврат к исходному экрану "Заказ вызова"
- Повесить трубку: Завершение соединения
- Увеличение/уменьшение громкости: Увеличение или уменьшение звука от удаленных абонентов и вашего компьютера
- Ввод букв или цифр; перемещение камеры в сохраненное положение
- Без звука: Отключение звука микрофона, передаваемого удаленным абонентам

# Изменение расположения

а также контента.

- 2. Нажмите кнопку

масштаба изображения. Чтобы заблокировать видеосигнал со своей стороны, закройте подвижную шторку. Если во время соединения подвижная шторка закрыта, индикатор мигает зеленым. Если во время соединения подвижная шторка открыта, индикатор светится зеленым.

## Завершение соединения

- 1. Нажмите кнопку 🦚 Повесить трубку на клавиатуре.
- 2. При необходимости подтвердите завершение соединения.

## Переключение между изображением рабочего стола и видеоизображением

Нажмите кнопку Просмотр компьютера на клавиатуре.

При просмотре рабочего стола компьютера кнопка "Просмотр компьютера" подсвечивается. Если это происходит во время соединения, изображение рабочего стола на удаленной стороне не отображается.

## Отображение контента

чтобы начать или остановить отображение контента с рабочего стола компьютера.

Если выполняется передача контента, кнопка "Передача компьютера' подсвечивается. На удаленной стороне отображается рабочий стол компьютера.

# Дополнительная документация

**English Product Documentation** 

Deutsch Español Français Italiano

Нажимайте кнопку (П) Расположение на клавиатуре для выбора различных расположений ближнего и удаленного абонентов,

### Регулировка положения камеры

1. Во время соединения нажмите кнопку ( **Ближняя** для выбора управления камерой ближнего абонента.

Масштаб для уменьшения или увеличения

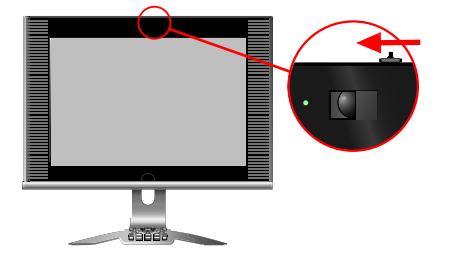

### Регулировка звука

Нажимайте кнопки Уменьшить громкость и Увеличить громкость на клавиатуре.

Нажмите кнопку Без звука на клавиатуре.

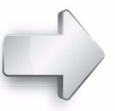

www.polycom.com/ videodocumentation

Magyar Norsk Polski Português РУССКИЙ 한국어 日本語 简体中文 繁体中文

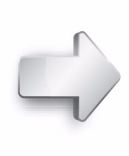

www.polycom.com/ hdx4000/language

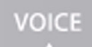

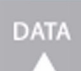